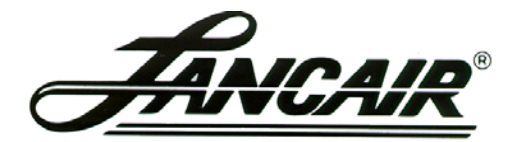

250 SE Timber Avenue, Redmond, Oregon 97756 Phone 541-923-2244 Fax 541-923-2255

## SERVICE BULLETIN

SB016-0017

Subject: VR PDC Programming/VerificationDate:03/3/2014Ref:N/APages:N/AStatus:Advisory

### **Background:**

It has come to our attention that some Lancair Evolution aircraft equipped with the VR Avionics PDC prop heat controller may contain the factory default programming.

### Action:

Several steps are necessary to check and correct the programming, if necessary. A laptop computer with a serial port and the Windows XP operating system will be required. If the computer has no serial port, a USB to serial adapter will be necessary. An internet connection will be necessary to download the required files.

Access the website "www.vravionics.com".

In the Products field, click on the "PDC Propeller De-Ice Controller".

Scroll to the bottom of the page and click on the "PDC Operational and Installation Manual" tab. This will instruct you on the procedure to update the settings for your Evolution.

Download and save (or print) this manual as a reference while programming the unit.

Next, click on "System Interlink Software" and select "Run" when prompted to run the file or save it. After the program is downloaded and installed, follow the procedures in the manual for configuring the prop deice controller.

For Hartzell 4-blade propellers, please see Table 1 in this document for the Hartzell-specified controller settings.

For MT 5-blade propellers, please see Table 2 in this document for the MT-specified controller settings.

Alternately, the PDC may be removed and sent to Lancair Avionics to have the controller programmed by a Lancair technician. One hour shop time will be charged. Please call Lancair at 541-923-2244 for more information.

# Table 1VR Programming/Verification<br/>Hartzell 4-BladeOperation: 1Enable Operation: 1Enable Combining Outputs: 0Enable Combining Outputs: 0Enable On-light Blinking code according to phase<br/>status: 1Low Heat Phase A On-time: 0Low Heat Phase A On-time: 0Low Heat Phase B On-time: 0High Heat Phases Off-time: 0High Heat Phases Off-time: 34High Heat Phases Off-time: 48Working Current Range Minimum: 5Working Current Range Maximum: 30

## Table 2VR Programming/VerificationMT Propeller 5-bladeOperation: 1Enable Combining Outputs: 1Enable Combining Outputs: 1Enable Combining Outputs: 1Enable Combining Outputs: 1Enable Combining Outputs: 1Enable Combining Outputs: 1Enable Combining Outputs: 1Enable Combining Outputs: 1Enable Combining Outputs: 1Enable Combining Outputs: 1Enable Combining Outputs: 1Enable Combining Outputs: 1Enable Combining Outputs: 1Enable Combining Outputs: 1Low Heat Phase A On-time: 0Low Heat Phase B On-time: 0Low Heat Phase Off-time: 35High Heat Phase B On-time: 35High Heat Phases Off-time: 35Working Current Minimum: 5Working Current Maximum: 30